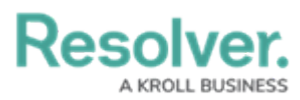

## Locating an Org's ID

Last Modified on 11/08/2024 10:21 am EST

## Overview

An Organization's ID is used to execute multiple Swagger endpoints.

## Navigation

- 1. Navigate to a browser, either Chrome<sup>™</sup> or Edge<sup>®</sup>.
- 2. Log into the Resolver application.
- 3. From the *Home* screen, click the **F12** key on the connected keyboard.
- 4. From the *DevTools* pop-up, click the + button.

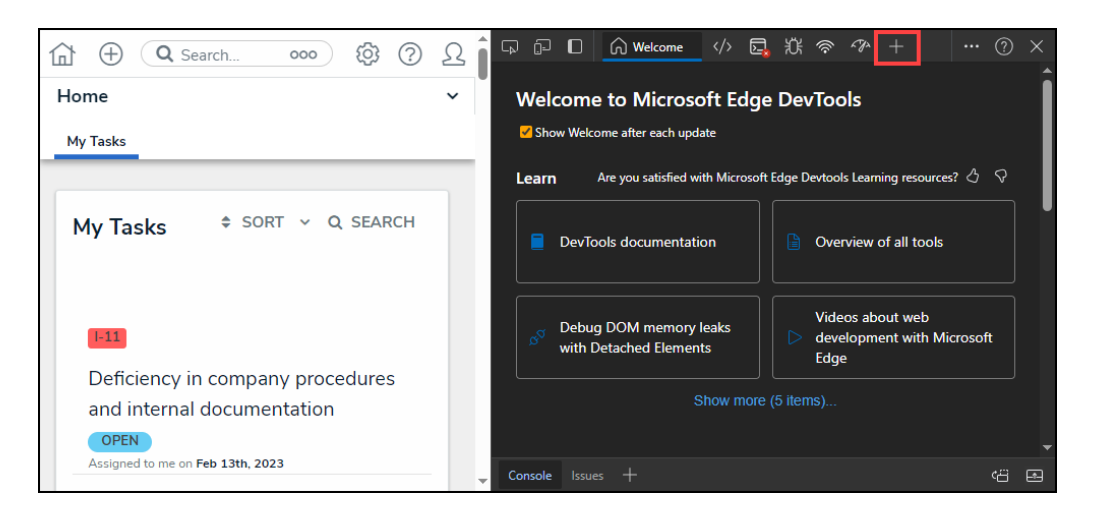

Plus Button

5. Select Applications from the dropdown menu.

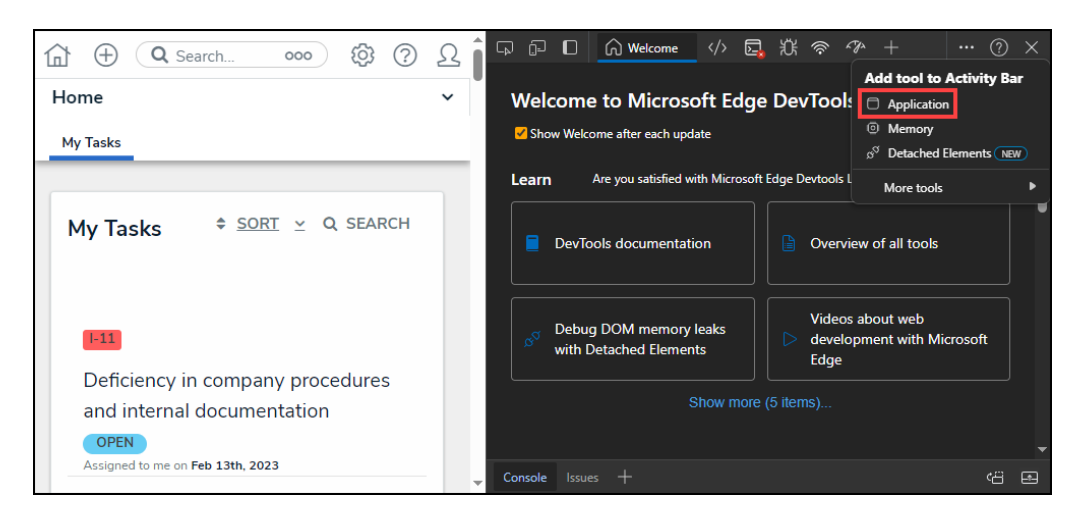

Applications Link

6. From the *Applications* screen, expand the Local Storage node.

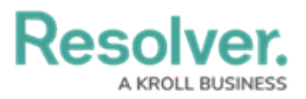

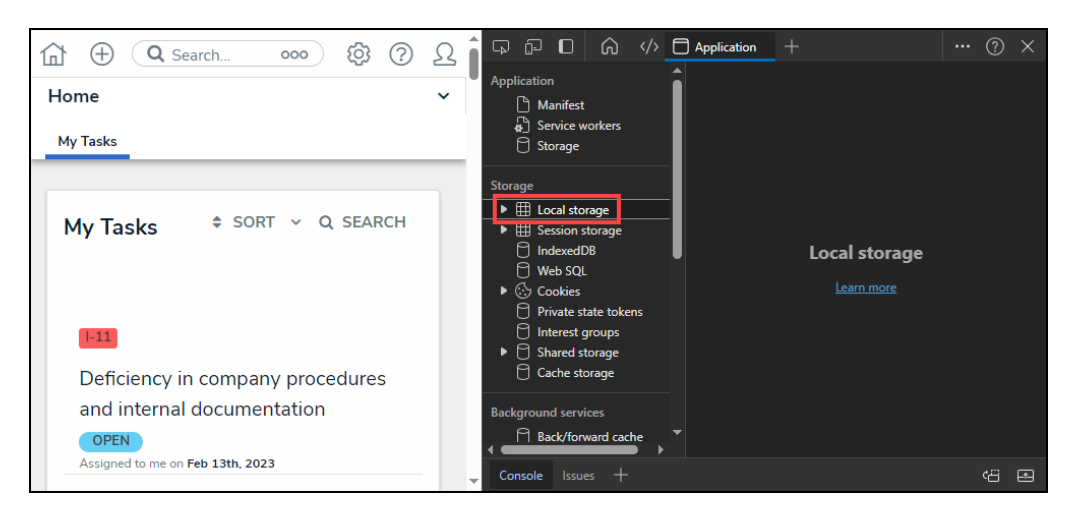

Local Storage Node

7. Click on the **Resolver URL**.

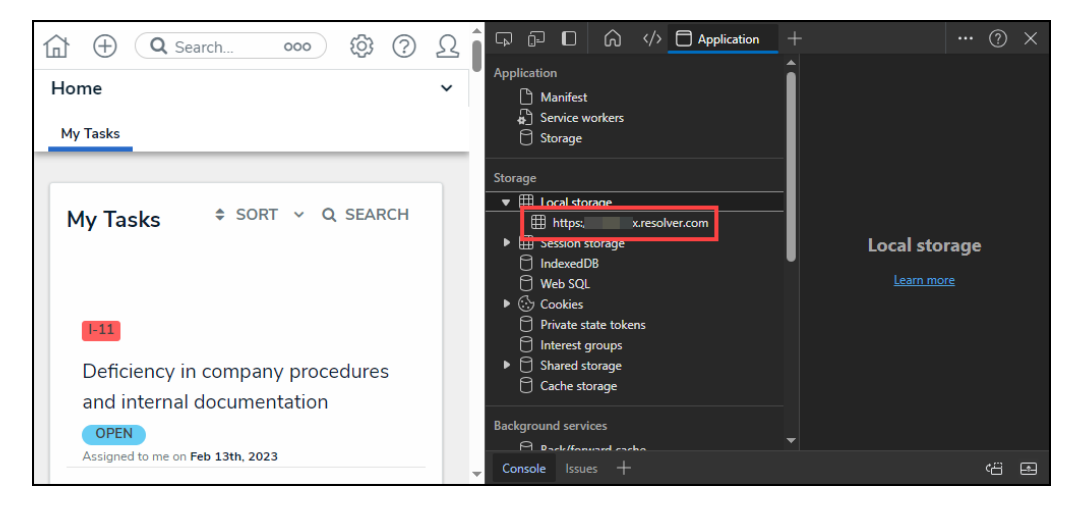

Resolver URL

## Locating an Org's ID

• From the *Local Storage* screen, locate the **last-selected-org** label. The organization's ID will be listed after the label.

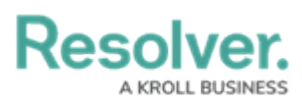

| (☐) ⊕ (Q Search 000) (∅) (?)     |                                                                                                    | + ⑦ ×                                                                            |
|----------------------------------|----------------------------------------------------------------------------------------------------|----------------------------------------------------------------------------------|
| Home                             | Application                                                                                                    | C     Filter     Ø     ×       https://     resolver.com                         |
| My Tasks + SORT - Q SEARCH       | Storage<br>▼ ⊞ Local storage<br>■ Local storage<br>■ Intps:// resolver.com                                                                           | Origin https://sandbox.resolver.com<br>Key Value<br>last-selected-org 171485<br> |
| F11                              | <ul> <li>IndexedD8</li> <li>Web SQL</li> <li>IndexedD8</li> <li>Yrivate state tokens</li> <li>Private state tokens</li> <li>Shand storage</li> </ul> | 1 "ca-central-1"                                                                 |
| and internal documentation       | Cache storage                                                                                                    |                                                                                  |
| OPEN                             | Background services                                                                                                    |                                                                                  |
| Assigned to me on Feb 13th, 2023 | ✓ Console Issues +                                                                                                    |                                                                                  |

last-selected-org